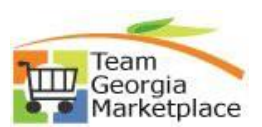

## **Unsure of How to Register?**

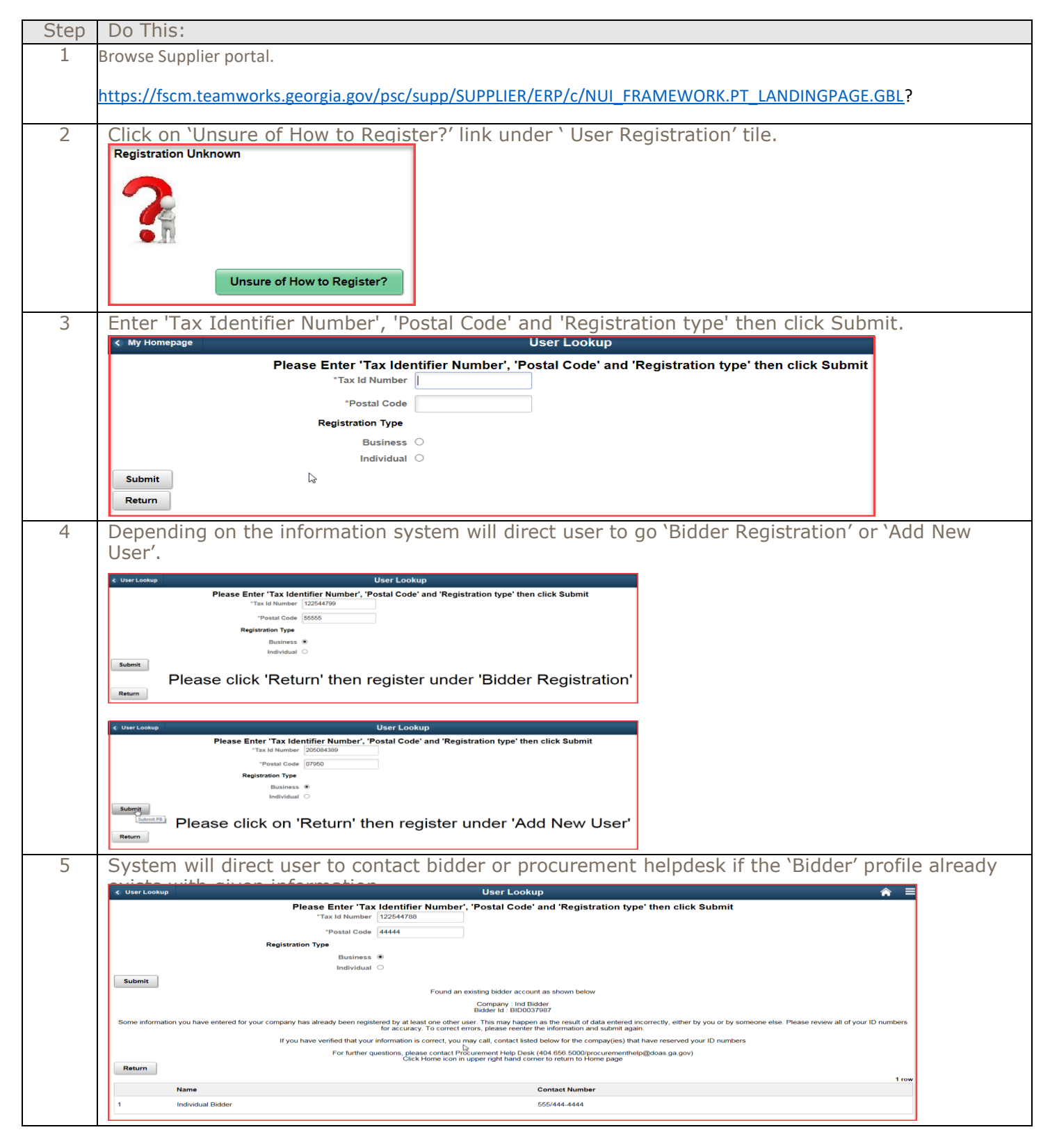